操作系统安装类 **韦家宁** 2024-07-04 发表

#### 组网及说明

| 任务2: DN | IS服务器与FTP服务器联动部署(FTP匿名登录)。 |  |
|---------|----------------------------|--|
| 任务目标:   | DNS服务器与FTP服务器联动部署。         |  |
| 任务场景:   | 在电脑上使用VM workstation软件。    |  |

任务实施: DNS服务器与FTP服务器联动部署。

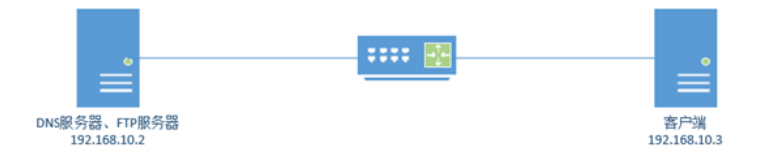

本任务采用一台服务器同时部署DNS服务器和FTP服务器,通过DNS域名的解析和FTP服务器的 连动,实现客户端可以通过IP地址和域名的方式访问FTP服务器。

在本任务中,域名为weijianing.com。

#### 配置步骤

- (1) 按照网络拓扑图完成服务器和客户端的windows server 2019操作系统的安装部署。
- (2) 按照网络拓扑分别给服务器和客户端设置IP地址。
- (3) 按照网络拓扑图完成DNS、FTP服务器组件的安装。
- (4) 完成DNS服务器的配置。
- (5) 完成FTP服务器的配置,本任务采用匿名的方式实现访问FTP。
- (6) 在客户端能够使用IP地址和域名的方式访问FTP服务器。

#### 配置关键点

(2) DNS服务器的安装部署。 DNS组件的安装。

点击开始菜单,选择"服务器管理器"。

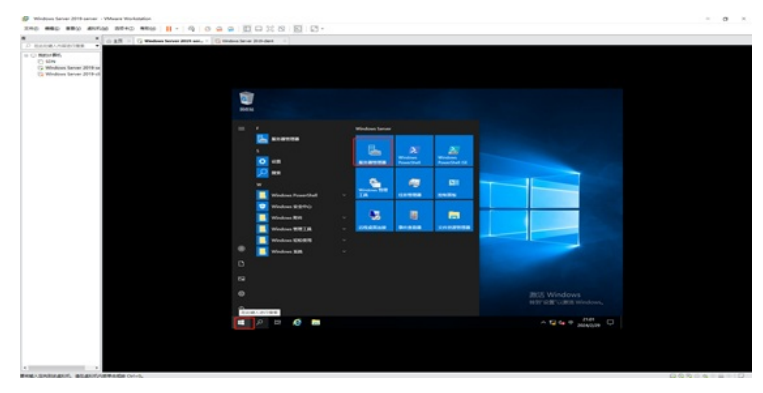

点击"添加角色和功能"。

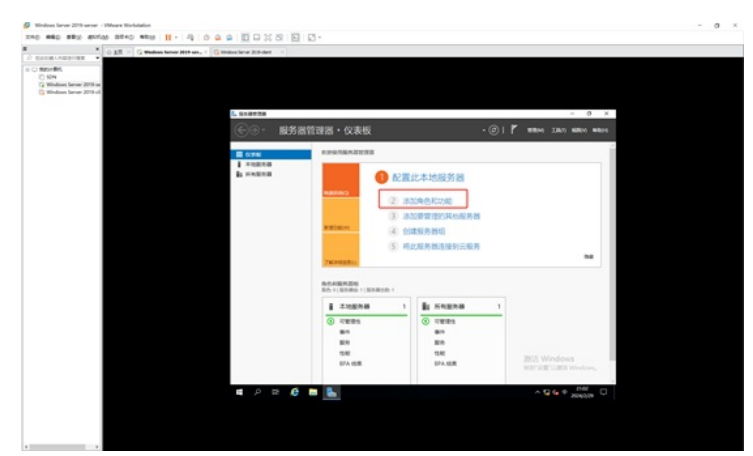

在弹出的添加角色和功能向导的界面中,直接点击"下一步"。

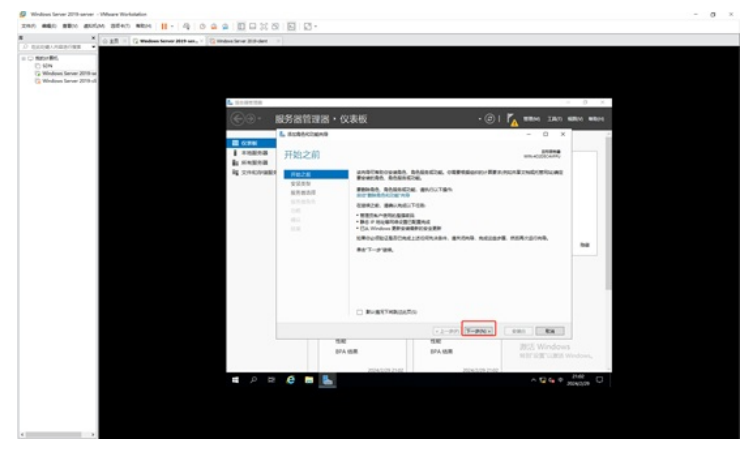

在安装类型的界面中,保持默认选择的"基于角色或基于功能的安装",直接点击"下一步"。

|                                                                                                    | and and motor states and II - of D m                                   |                     | (B) 10 -                 |                                               |                                                                                                    |         |
|----------------------------------------------------------------------------------------------------|------------------------------------------------------------------------|---------------------|--------------------------|-----------------------------------------------|----------------------------------------------------------------------------------------------------|---------|
|                                                                                                    | A ST - C Wednes Server Mith an C m                                     | deaderse 200-dent - |                          |                                               |                                                                                                    |         |
|                                                                                                    | nordini<br>William<br>Williams Savar 2019 di<br>Williams Savar 2019 di | C                   | BS名管理圏・仪:<br>Laterscapes | 表板                                            | - 0 x                                                                                                    | D ×     |
|                                                                                                    |                                                                        | I TREAM             | 远择安装类型                   |                                               | 1000-402000-4074                                                                                                    |         |
|                                                                                                    |                                                                        | R SHOULD            | PE28                     | manage of an arritration and                  | MANAGE VOLLAND                                                                                                    |         |
|                                                                                                    |                                                                        |                     | 9285                     | · BINAGBIOGNES                                |                                                                                                    |         |
|                                                                                                    |                                                                        |                     |                          | · setament<br>Agrilligeostoropartickhinopitat | endated and the                                                                                                    |         |
|                                                                                                    |                                                                        |                     |                          |                                               |                                                                                                    |         |
| Mar         Mar         Mar         BEX Windows           MAR         MAR         Mar         Mar |                                                                        |                     |                          | × 2-00                                        |                                                                                                    |         |
|                                                                                                    |                                                                        | 2ª                  |                          | 14                                            | IRS Wodows                                                                                                    |         |
|                                                                                                    |                                                                        |                     | BPA 18                   | IR EPA KIR                                    | selection of the selection of the select | Indows, |
|                                                                                                    |                                                                        | 11                  |                          | 2040012142                                    | 0.09 2142                                                                                                    | 1141    |
|                                                                                                    |                                                                        | P B                 | e = L                    |                                               | ^ <u>Q</u> 4 * ,                                                                                                    | 1407P   |
|                                                                                                    |                                                                        |                     |                          |                                               |                                                                                                    |         |

在选择目标服务器中,保持默认选择的本机,直接点击"下一步"。

| Windows Lever 2010-server - Wheave Workstation                                                                                                    |                      |        |                                                                                                    |                                                                                                    |                                                               |                                          | - 0                                       |
|----------------------------------------------------------------------------------------------------|----------------------|--------|----------------------------------------------------------------------------------------------------|----------------------------------------------------------------------------------------------------|---------------------------------------------------------------|------------------------------------------|-------------------------------------------|
| AND MAD MERS MARS MARS MAR 10 - 40 0                                                                                                    | a a 10 0 30 8        | 9 8 8. |                                                                                                    |                                                                                                    |                                                               |                                          |                                           |
| A A A A A A A A A A A A A A A A A A A                                                                                                    | Dimber later Hilling |        |                                                                                                    |                                                                                                    |                                                               |                                          |                                           |
| D BADELORDOWN .                                                                                                    | Conserve Visiter     |        |                                                                                                    |                                                                                                    |                                                               |                                          |                                           |
| <ul> <li>State No.</li> <li>State No.</li> <li>State No.</li> <li>State No.</li> <li>State No.</li> </ul>                                                                                                    | L LOURD              |        | 2007 and 200 and 200 a | • (2<br>Hariba<br>Tan Bran<br>Hariba<br>Hariba<br>Ha |                                                               | an an an an an an an an an an an an an a |                                           |
|                                                                                                    |                      |        |                                                                                                    | A ROAD NORTH                                                                                                    | 1 444 [[ 184]]                                                | 8                                        |                                           |
|                                                                                                    |                      |        |                                                                                                    | 1.0                                                                                                    | the second second                                             |                                          |                                           |
|                                                                                                    |                      | BPA 10 |                                                                                                    | BPA MER                                                                                                    | 2023 Window                                                   | 5<br>Madaat                              |                                           |
|                                                                                                    |                      |        |                                                                                                    |                                                                                                    |                                                               |                                          |                                           |
|                                                                                                    | <b>e</b> p B         | e 🖬 ⊾  | 20100100                                                                                                    | 2050.07                                                                                                    | ∧ <b>Q q</b> ♦                                                | 204                                      |                                           |
|                                                                                                    | <b>=</b> 0 B         | e n    | ACEY 728201 Wolds<br>BURGER A GAME<br>RFeGATHER.                                                                                                    | (Anno 2011) 日本日本日本<br>日本日本日本日本日本<br>(11) 日本日本日本日本<br>(11) 日本<br>日本<br>日本<br>日本<br>日本<br>日本<br>日本<br>日本<br>日本<br>日本<br>日本<br>日本<br>日本<br>日                                                                                                    | In these PERINDUSTING AND AND AND AND AND AND AND AND AND AND | n<br>Madaan,<br>Madaan                   |                                           |
|                                                                                                    |                      |        |                                                                                                    |                                                                                                    |                                                               |                                          |                                           |
| The second second |                      |        |                                                                                                    |                                                                                                    |                                                               |                                          | 12 (0 (0 (0 (0 (0 (0 (0 (0 (0 (0 (0 (0 (0 |

在选择服务器角色的界面中,选择DNS服务器。

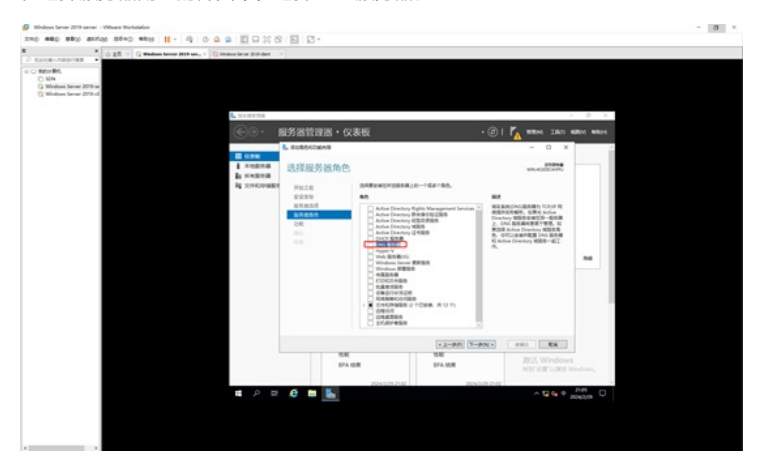

勾选DNS服务器后,会弹出询问,是否要添加DNS服务器所需的功能,我们直接点击"添加功能"。

| un main millo millon millon 11 - 4 0 4 4 10 0                                                                                                    |             |                                  |                                                                                                    |            |
|----------------------------------------------------------------------------------------------------|-------------|----------------------------------|----------------------------------------------------------------------------------------------------|------------|
| × 0.25 - C Wednes Server Mith and - C Wednes Server Mith                                                                                                    |             |                                  |                                                                                                    |            |
| and a second second sec |             |                                  |                                                                                                    |            |
| C NP                                                                                                    |             |                                  |                                                                                                    |            |
| (2) Windows Server 2018 or                                                                                                    |             |                                  |                                                                                                    |            |
| C musice room Statist                                                                                                    |             |                                  |                                                                                                    |            |
| A search                                                                                                    |             |                                  |                                                                                                    | 0 2        |
|                                                                                                    |             | W100                             |                                                                                                    |            |
| (E)))                                                                                                    | 服务面管理器・1    | (2表版 ・ 2                         | )   🔥 mme zan e                                                                                                    | 1000 WED10 |
|                                                                                                    | Anappenance |                                  | - 0 x                                                                                                    |            |
| C (276)                                                                                                    |             |                                  |                                                                                                    |            |
| 1 *****                                                                                                    | · 选择服务图角(   | 2                                | WIN-HODICHARY                                                                                                    |            |
| in weather the second                                                                                                    |             | L 3108003648                     | × ×                                                                                                    |            |
| 1 2000                                                                                                    | 10.00       | IS31 DNS 服务器 标题的功能?              |                                                                                                    |            |
|                                                                                                    |             | SPERUTIANTRONS OF SPERITS-SERIE. | MONORER TOURS                                                                                                    |            |
|                                                                                                    | STREET      | + DAMAGERIA                      | DESCRIPTION AND ADDRESS OF THE OWNER OF THE OWNER OF THE OWNER OF THE OWNER OF THE OWNER OWNER |            |
|                                                                                                    |             | · BORTIA<br>(IR) OAS BORIE       | NS 服务器间建造于重进。利<br>Artise Directory 解除原因                                                                                                    |            |
|                                                                                                    |             |                                  | NUMBER OF STREET                                                                                                    |            |
|                                                                                                    |             |                                  |                                                                                                    |            |
|                                                                                                    |             |                                  |                                                                                                    | **         |
|                                                                                                    |             |                                  |                                                                                                    |            |
|                                                                                                    |             |                                  |                                                                                                    |            |
|                                                                                                    |             | 2 GITTLACKSD                     |                                                                                                    |            |
|                                                                                                    |             | 8.8248 834                       |                                                                                                    |            |
|                                                                                                    |             |                                  |                                                                                                    |            |
|                                                                                                    |             |                                  |                                                                                                    |            |
|                                                                                                    |             | + 2-995 (X-996 -                 |                                                                                                    |            |
|                                                                                                    |             | 1 1.4                            | mer wooden                                                                                                    |            |
|                                                                                                    |             | A ISB BPA ISB                    |                                                                                                    | induces.   |
|                                                                                                    |             |                                  |                                                                                                    |            |
|                                                                                                    | 5 6 5 L     | 0000000 K 1 20000 20             | A 12 6 8                                                                                                    | 248 (D)    |
|                                                                                                    |             |                                  | num,                                                                                                    | 1043,09    |

接着点击"下一步"。

| ×        | 0 2.8 | Cambra Sever 210-dert |                                                                                                    |                                                                                                    |                                                                                                    |                                  |         |  |
|----------|-------|-----------------------|----------------------------------------------------------------------------------------------------|----------------------------------------------------------------------------------------------------|----------------------------------------------------------------------------------------------------|----------------------------------|---------|--|
| e - Part |       | €                     | 最多書管理書、仪:<br>Latatecoura                                                                                                    | 表板                                                                                                    |                                                                                                    | ©  🌠 1980 1997 -                 | di a    |  |
|          |       | I vezea               | 选择服务器角色                                                                                                    |                                                                                                    |                                                                                                    | WIR-ADDRESSING                   |         |  |
|          |       | at Soccosts           | F828<br>8289                                                                                                    | 85                                                                                                    | -164188.                                                                                                    | **                               |         |  |
|          |       | 8月前2日                 | Alter Decking High<br>Binstein<br>Binstein<br>Binstein<br>Binstein<br>Binstein<br>Antor Decking High<br>Antor Decking High<br>Antor Decking High<br>Antor Decking High<br>Binstein<br>Binstein<br>Bin |                                                                                                    | NAE SEALCHAC SEA MAIL 1975/1978<br>MERSING MAIL 1975/1978<br>Contrology MERSING AND A<br>2. 1976 新聞新聞新聞子で開発。<br>2. 1976 新聞新聞新聞子で開発。<br>2. 1976 新聞新聞新聞子で開発。<br>2. 1976 新聞新聞新聞子で開発。<br>2. 1976 新聞新聞新聞子の<br>2. 1976 新聞新聞の<br>2. 1976 新聞新聞の<br>2. 1976 新聞新聞の<br>2. 1976 新聞新聞の<br>2. 1976 新聞新聞の<br>2. 1976 新聞新聞の<br>2. 1976 新聞新聞の<br>2. 1976 新聞新聞の<br>2. 1976 新聞新聞の<br>2. 1976 新聞新聞の<br>2. 1976 新聞<br>2. 1976 新聞<br>3. 1976 新聞<br>3. 1976 新聞<br>3. 19 |                                  |         |  |
|          |       |                       |                                                                                                    | ALLIAN<br>FURCE-MAR<br>REPORT AND<br>REPORT AND<br>REPOR | 044.8101                                                                                                    |                                  |         |  |
|          |       |                       |                                                                                                    |                                                                                                    | ×2-97) T-9                                                                                                    | N                                |         |  |
|          |       |                       | 10.40<br>107A (0                                                                                                    |                                                                                                    | TENE<br>BPA INTE                                                                                                    | 2055 Windows<br>with the Poans w | indows, |  |

在选择功能的界面中,由于不涉及其他需求的功能,因此不需要做任何选择,直接点击"下一步"。

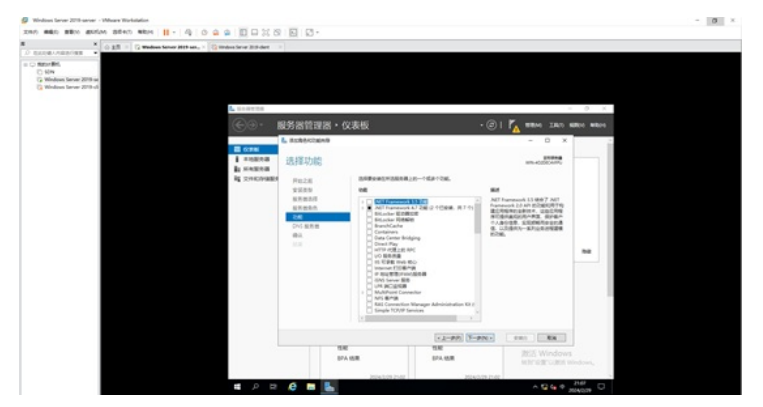

在介绍DNS服务器的界面中,可以直接点击下一步。

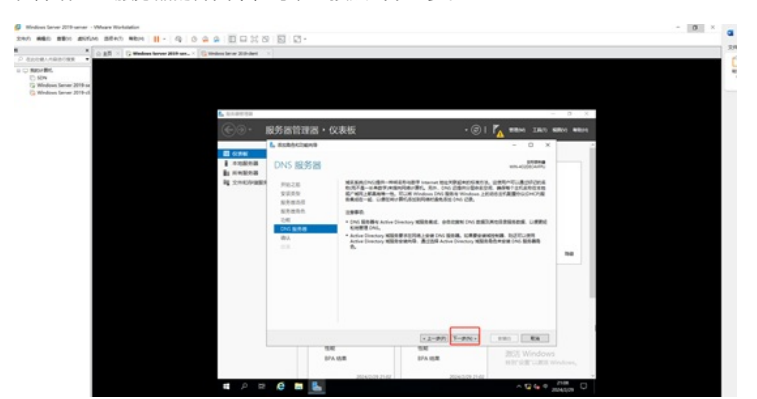

接着点击"安装"。

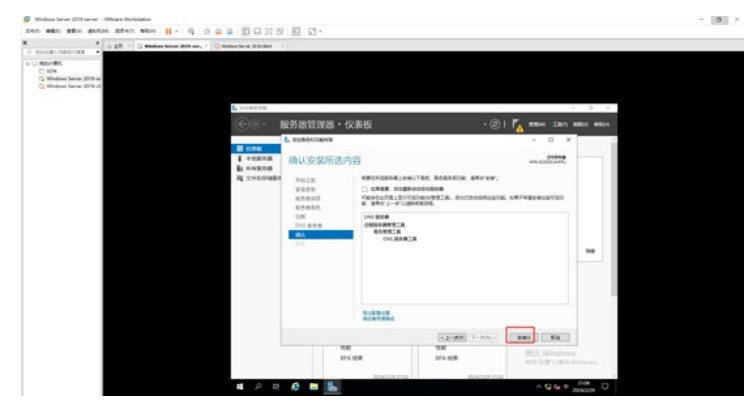

正在安装,整个安装过程大概3-5分钟。

| * constant                                 |                                          |                                                                                    |                       |                              |                  |                         |  |
|--------------------------------------------|------------------------------------------|------------------------------------------------------------------------------------|-----------------------|------------------------------|------------------|-------------------------|--|
| USA AND AND AND AND AND AND AND AND AND AN | La soor                                  | nae -                                                                              | 830 - AVE1E           |                              | - D ×            | - 0 ×<br>ZAD 8801 8804  |  |
|                                            | ■ 00 m m m m m m m m m m m m m m m m m m | 安袋进度<br><sup>2012</sup><br>2019<br>2019<br>2010<br>201<br>201<br>201<br>201<br>201 | REVALS                | 2/Nexe#                      | UN-ACCOUNT       |                         |  |
|                                            |                                          |                                                                                    | D BELLEVILLAND        | ZEDINIR, BRITRANDICHE<br>RR. | 8C12-08-4628 . U |                         |  |
|                                            |                                          |                                                                                    | BUR<br>UMI<br>DPA KUR | 12-000 (1-000-)              | een ea<br>Bris w | ndows<br>catta mindown, |  |

安装完成,点击"关闭"。

| Windows Gever 2018-server - Weave Workstation                                                             |                            |                                                                             |                                                                                               |                                |              |            |        | - 0 | 8 |
|----------------------------------------------------------------------------------------------------|----------------------------|-----------------------------------------------------------------------------|-----------------------------------------------------------------------------------------------|--------------------------------|--------------|------------|--------|-----|---|
| - II with Gold Minte With Gat -                                                                           | 900000                     | 11010                                                                       |                                                                                               |                                |              |            |        |     |   |
| C DALES CONTRACTOR - C TRACTOR Server 20                                                                  | the are, - Canada Savar 20 | tidet i                                                                     |                                                                                               |                                |              |            |        |     |   |
| C ⊂ Derolfel<br>C Hin<br>C Hindens Stever 2019 in<br>C Windows Server 2019 id<br>C Windows Server 2019 id |                            | 100<br>2000 000000<br>2008年55800<br>安装进度                                    | 800- M-010                                                                                    |                                | - (<br>met   |            | - 0 ×  |     |   |
|                                                                                                    | 高 (A)。<br>職 力              | 2023<br>2035<br>2045<br>2045<br>2045<br>2045<br>2045<br>2045<br>2045<br>204 | Column<br>Column-accolocate<br>Constant<br>anterna<br>Anterna<br>Des Santaria<br>Des Santaria | nu jameto,                     | _            |            | 2      |     |   |
|                                                                                                    |                            |                                                                             | C OUNTRADO                                                                                    | +#222/05/8. #27#8#445<br>Pg58. | HC 80 C (848 | 19. U      |        |     |   |
|                                                                                                    |                            |                                                                             |                                                                                               | $[+, [-\mu(t)], [+-\mu(t), +]$ | 88           | 618        |        |     |   |
|                                                                                                    |                            |                                                                             | 載1号<br>11月2<br>日戸人 15月第                                                                       | 10.00<br>10.40<br>10.4.45/10   |              | 2015 Windo |        |     |   |
|                                                                                                    | <b>a</b> /                 | P 12 🧿 🖬                                                                    | 5                                                                                             |                                |              | ∧ Q (a )   | 1010 D |     |   |

组件安装完成后,我们开始对DNS服务器进行配置。

在服务器管理器中,选择DNS,在右边的服务器中,右键选择"DNS管理器"。

| 200 MED 200 4000 8000 8000 10- 0 0 0                                                                                                    |                              | a.                                         |                                                                                                    |  |
|----------------------------------------------------------------------------------------------------|------------------------------|--------------------------------------------|----------------------------------------------------------------------------------------------------|--|
| A CARD A CARD A CARD AND A CARD AND A CARD AND A CARD A CARD A CA | Weber Sever Mith-dert        |                                            |                                                                                                    |  |
| <ul> <li>C Note-Mit.</li> <li>C Nov</li> <li>C Windows Server 2019 or</li> <li>C Windows Server 2019 of</li> </ul>                                                                                                    |                              |                                            |                                                                                                    |  |
|                                                                                                    | 6 LOWTER                     |                                            | - 0 ×                                                                                                    |  |
|                                                                                                    | €. a#at                      | 会理器・DNS                                    | · @   <b>/</b>                                                                                                    |  |
|                                                                                                    | II con<br>I cons<br>I consen | And And Ale                                | (100 · · · · · · · · · · · · · · · · · ·                                                                                                    |  |
|                                                                                                    | A INI                        | mand sum rem 210                           | B Minister BH                                                                                                    |  |
|                                                                                                    | NE STRUTUNES                 | INV-REDUCATED TO HAILD BY - REPRESENDE JUN | NO PIANE REEL<br>NEARING<br>NEARING<br>NEARIN |  |
|                                                                                                    |                              | Bel<br>Malta (Ron                          | RURAL<br>RUPAINAN<br>RM                                                                                                    |  |
|                                                                                                    |                              | AM P 8 * 8 *                               | 81                                                                                                    |  |
|                                                                                                    |                              | Remark o Fign # In Induct                  | 調点 Windows<br>Mitricity Lists Windows                                                                                                    |  |
|                                                                                                    | 2                            |                                            |                                                                                                    |  |

我们先创建正向查找区域。

依次点开"DNS"-"WIN-4O2DEC4FPU"-"正向查找区域"。

| 🖉 Windows Gener 2018-server - Wheave Worksteine                                                                                                    |                             |                                                                                                    |                                         | - 0 × |
|----------------------------------------------------------------------------------------------------|-----------------------------|----------------------------------------------------------------------------------------------------|-----------------------------------------|-------|
| THE REP REP ROLE BRAD AND I - OF C                                                                                                    |                             | *                                                                                                    |                                         |       |
| D BADEANER/RE .                                                                                                    | Canadiana parker 18 (9-dent |                                                                                                    |                                         |       |
| Construction of the second second seco |                             | NECH<br>and and a second second | - 0 x 104 300 600 900<br>(00 x 2<br>2   |       |
|                                                                                                    |                             |                                                                                                    | (1997)<br>19                            |       |
|                                                                                                    | ■ <i>P</i> ₽ <b>Ø</b> ■     |                                                                                                    | 2023 Windows,<br>ettr idt uter vinders, |       |

# 右键选择"新建区域"。

| * out - Destate                                                                                                    | Mitan - Combacter Street |                                                                                                    |
|----------------------------------------------------------------------------------------------------|--------------------------|----------------------------------------------------------------------------------------------------|
| <ul> <li>Control Control C</li></ul> |                          | (10 ° )<br>(0 ° )<br>(0 ° |
|                                                                                                    | BARROWOPH.               |                                                                                                    |
|                                                                                                    |                          | 2025 Windows                                                                                                    |

再弹出的新建区域向导中,直接点击"下一步"。

| 😥 Wednes Iarner 2019-anner - Mhaan Washalainn                                                                                                    | - 0 × |
|----------------------------------------------------------------------------------------------------|-------|
| 2040 mmla mmla mmla mmla 11 - 4 6 4 1 - 2 2 2 -                                                                                                    |       |
| X → X → 2.5 × Q Walker Sing Hitter, × Q Walker Sing Hitter, × Q Walker Sing Hitter, × Q                                                                                                    |       |
| D SLOW AND AND A STREAM                                                                                                    |       |
|                                                                                                    |       |
| In the International Action of the International Action of |       |
| With the Lattick Workshow,                                                                                                    |       |
| 🖬 🖉 🖻 🚺 👗 🗼 🔨 🖓 🖓 🖓 🖓                                                                                                    |       |

在区域类型中,保持已选择的主要区域,并点击"下一步"。

| × O 1.5 - Q Wednes Server 2015 an Q Wednes Serve                                                                                                    | Rithdeet 0   |                    |
|----------------------------------------------------------------------------------------------------|--------------|--------------------|
| <br>a martin<br>and a martin<br>and and a martin<br>and and and and and and and and and and |              | No 180 Miles Miles |
|                                                                                                    | +1-P3 ()-PN+ |                    |

输入区域名称,并点击"下一步"。这里的区域名称也就是我们即将使用的域名。

| Windows Server 2019-server - VMaare Workstellon                                                                                                    |                                                                                                    |                                    | - 0 |
|----------------------------------------------------------------------------------------------------|----------------------------------------------------------------------------------------------------|------------------------------------|-----|
| 210 AND NDO ADING ST-0 NDO   -  -  -  -  -  -  -  -  -  -  -  -  -                                                                                                    | 122 BR   E   27 ·                                                                                                    |                                    |     |
| ×                                                                                                    | Hard 1                                                                                                    |                                    |     |
| Control Control Contro Control Control Control Control Control Control Control Control Co | Real<br>Bear<br>Part Control of Control of Control |                                    |     |
|                                                                                                    |                                                                                                    | BDS Windows<br>HEF GBT_REE Renders |     |

在区域文件中,使用默认的文件名即可,直接点击"下一步"。

| 200 880 880 800 800 800                                                            | H- 40 & P 00                           | X 8 E Z.                                   |                   |                                    |  |
|------------------------------------------------------------------------------------|----------------------------------------|--------------------------------------------|-------------------|------------------------------------|--|
| C Rectanged and C AR - G make                                                      | an herver jitth an 🔯 titulou larve 215 | det 1.1                                    |                   |                                    |  |
| ia ⊂ Matarillit,<br>C StOv<br>G Mindens Senser 2019-oc<br>G Mindens Senser 2019-oc |                                        |                                            |                   |                                    |  |
|                                                                                    | 0.00                                   |                                            |                   | - 0 X                              |  |
|                                                                                    | (C)                                    | HEIMAG                                     | × ×               | ENG INCO BEEN BEEN                 |  |
|                                                                                    | II ~ *                                 | INCO.                                      | 91                | (88                                |  |
|                                                                                    | 1 - 1                                  | DIVER AND DISTORDED AND DISTORDED AND      | 0                 |                                    |  |
|                                                                                    | 4.0                                    | 0768-18029028. 2878-148-11% \$58888557041  | outra career race |                                    |  |
|                                                                                    | P6 2                                   | AND TALLA                                  | - 804 - 8040 LAS  | 1000 C                             |  |
|                                                                                    |                                        | anjaring.con.des                           |                   |                                    |  |
|                                                                                    |                                        | 0.8946892950                               |                   |                                    |  |
|                                                                                    |                                        |                                            |                   |                                    |  |
|                                                                                    |                                        | PRIMERON BAUEDORRADIASSALD                 |                   |                                    |  |
|                                                                                    |                                        | hiyotamlooftiyyotamliydra 2008. MEBB#7-#', |                   | 100.00                             |  |
|                                                                                    |                                        |                                            |                   |                                    |  |
|                                                                                    |                                        |                                            | -                 | 1000                               |  |
|                                                                                    |                                        | . 7-44                                     | E.a               |                                    |  |
|                                                                                    |                                        |                                            |                   |                                    |  |
|                                                                                    |                                        |                                            |                   |                                    |  |
|                                                                                    |                                        |                                            |                   | SS Windows<br>Instanciates Wedges, |  |
|                                                                                    |                                        |                                            |                   |                                    |  |
|                                                                                    | e ,e                                   | 🖻 🤁 🖿 💺 🛣                                  |                   | ~ 12 to II 2004000 D               |  |

在动态更新中,保持已选择的"不允许动态更新",直接点击"下一步"。

| Windows Lever 2010-server - VMsare Workstellor                                                             |                                              |                     |                                       | - 0 × |
|----------------------------------------------------------------------------------------------------|----------------------------------------------|---------------------|---------------------------------------|-------|
| 210 MED 800 MUM 8000 H- 4 0 0 0 0                                                                          | - X 8 8 9 ·                                  |                     |                                       |       |
| R X a R - G Madees Sever 2019 and 1 G Madees Sever                                                         | Eddet (1)                                    |                     |                                       |       |
| III C Respondent.<br>C Respondent.<br>C Respondent Researce 2011 In de<br>C Respondent Researce 2011 In de |                                              |                     |                                       |       |
| A. see                                                                                                    | 158                                          |                     | - 0 X                                 |       |
| e                                                                                                    | 88254NB 3                                    | 1 <sup>- 10</sup> × | DAS 1815 8855 8854                    |       |
| E 0                                                                                                    | OTUNEST ON EXPERS. Fasduceres.               |                     | (88.4)                                |       |
| 1. C                                                                                                    |                                              |                     |                                       |       |
| A 0<br>18 2                                                                                                | DEFINET ON RAMATING RAME, NOA DEBUTE         | 1641840314          |                                       |       |
|                                                                                                    | Control Parket Andre Dansen Witch            |                     |                                       |       |
|                                                                                                    | Artist Disease BARDERT READE.                |                     |                                       |       |
|                                                                                                    | CORTECTION AND A CONTRACTOR AND A CONTRACTOR |                     |                                       |       |
|                                                                                                    | **************************************       |                     | (10                                   |       |
|                                                                                                    |                                              |                     |                                       |       |
|                                                                                                    | < 2-93 3-934 × 84                            |                     |                                       |       |
|                                                                                                    |                                              |                     |                                       |       |
|                                                                                                    |                                              |                     |                                       |       |
|                                                                                                    |                                              | 10                  | 5 Windows<br>1938 California Mindows, |       |
|                                                                                                    | p = 0 = L                                    |                     | ^ 12 4 R 800 □                        |       |

确认正向区域的信息没有什么问题后,点击"完成"。

| MED BEN MUTHE STAT MEN    -                                                        |                                           | 3 -                                    |             |               |  |
|------------------------------------------------------------------------------------|-------------------------------------------|----------------------------------------|-------------|---------------|--|
| × 0.88 - G makes form                                                              | Mith ans, 11 Cambro Server Mith-Server 11 |                                        |             |               |  |
| Stran Brt.<br>1907 - Store<br>12 Windows Samer 2018 or<br>12 Windows Samer 2018 of |                                           |                                        |             |               |  |
|                                                                                    | L CONTRA                                  |                                        |             | - 0 X         |  |
|                                                                                    | (C)                                       | ×                                      | - 0 × M     | 18/0 6800 MBH |  |
|                                                                                    | III 0.9                                   | 1020800000                             |             | (88.0)        |  |
|                                                                                    | 1 U                                       | 00426479883868.08272748                | TEPTORE INS | *             |  |
|                                                                                    |                                           | 80 mijerijan -<br>85 GRIRIK<br>RURI KI |             |               |  |
|                                                                                    |                                           | EN CONTRACTOR CONTRACTOR               |             |               |  |
|                                                                                    |                                           |                                        |             | (10.4)        |  |
|                                                                                    |                                           | E-souther and the set.                 |             |               |  |
|                                                                                    | -                                         | · 2-#8 84                              |             |               |  |
|                                                                                    |                                           |                                        |             |               |  |
|                                                                                    |                                           |                                        | 202.9       | landaux -     |  |

此时,我们可以看到正向查找区域已经创建完成。

| 🕼 Windows Garver 2019 sarver - VMaare Workstation                                                                                                    |                                              |                                  |                                   | - 0 > |
|----------------------------------------------------------------------------------------------------|----------------------------------------------|----------------------------------|-----------------------------------|-------|
| 246 MAD #80 #01/6 8540 MDH     -   4   0 @ @   [] [] [] [] [] [] []                                                                                                    | 5 Ø.                                         |                                  |                                   |       |
| ■ × ○ 15 × ○ makes later jett as, × ② makes later i >                                                                                                    |                                              |                                  |                                   |       |
| Compared the Compared the Comp                                                                                                    |                                              |                                  |                                   |       |
| C 1. Del 1110<br>2000 1010                                                                                                    | Eller Mart                                   | - 0                              | × 844 1820 6800 8800              |       |
|                                                                                                    | s   =   =   =   =   =   =   =                |                                  | (86                               |       |
| <b>H</b> = 1 = 1 = 0<br><b>H</b> = 0 = 1 = 0<br><b>H</b> = 0<br><b>H</b> | AP Hi<br>APV Desjaring con 58<br>Magam<br>14 | і 948 (940)<br>1980-я 2010-і яда |                                   |       |
|                                                                                                    |                                              |                                  | (00 · •)<br>•                     |       |
|                                                                                                    |                                              |                                  | *                                 |       |
|                                                                                                    |                                              |                                  | 202 Windows<br>NET RECURE Windows |       |
| <b>a</b> A B <b>6</b>                                                                                                    | ð 🛤 🛼 🔟                                      |                                  | ^ <b>©</b> 6 810 €50              |       |

接着我们来创建反向查找区域。 选择"反向查找区域",并点击"新建区域"。

| 0 - 1 - 1 will G+58 whith with Gam o                                            |                                     |                                                                                                    |  |
|---------------------------------------------------------------------------------|-------------------------------------|----------------------------------------------------------------------------------------------------|--|
| × C + RR - C makes lover just as                                                | ng = 🔀 Windows Server 2010 dant 💿 = |                                                                                                    |  |
| Rener BRI.<br>C) SINN<br>C) Minimum Terrer 2019 or<br>C) Windows Terrer 2019-of |                                     |                                                                                                    |  |
|                                                                                 | L STOTTA                            | - 0 X                                                                                                    |  |
|                                                                                 | C 1 DVI 100 - D X -                 | A THUS MANY MANY                                                                                                    |  |
|                                                                                 |                                     | and the second second s |  |
|                                                                                 | 1 1 0m                              |                                                                                                    |  |
|                                                                                 |                                     |                                                                                                    |  |
|                                                                                 |                                     | 08.4                                                                                                    |  |
|                                                                                 |                                     |                                                                                                    |  |
|                                                                                 |                                     |                                                                                                    |  |
|                                                                                 |                                     |                                                                                                    |  |
|                                                                                 | 2005                                | Windows<br>28 Luttis Wedows,                                                                                                    |  |
|                                                                                 |                                     |                                                                                                    |  |

在新建区域向导中,直接点击"下一步"。

| 😥 Mindoon, Server 2019 sarrow - Udhawa Workstation                                                                                                    | - 0 - |
|----------------------------------------------------------------------------------------------------|-------|
| 2960 8800 8950 8860 8860 8860 11 + Q 0 0 0 0 10 0 0 0 0 0 0 0 0                                                                                                    |       |
| ■ A State of the state of the state of t |       |
|                                                                                                    |       |
| El Mardan                                                                                                    |       |
| MIP 02 URB Windows                                                                                                    |       |
|                                                                                                    |       |

在区域类型中,保持默认选择的"主要区域",直接点击"下一步"。

| × ○ 12 · ○ 12 · ○ 10 · · ○ 10 · · · · · · · · · · · · · · · · · · | lo det 👘                                                                                                    |                           |
|-------------------------------------------------------------------|----------------------------------------------------------------------------------------------------|---------------------------|
| men<br>na Santana 2010 na<br>adaran Santana 2010 na               |                                                                                                    |                           |
| L to a                                                            | 124                                                                                                    | - 0 X                     |
| e                                                                 | RECENS X                                                                                                    | × No. 2.0.7 Millio Millio |
| = -                                                               | PARE CALENDARY AND CALENDARY AND CALENDARY A | (88.**                    |
| 10                                                                | and a state of the state of the | *                         |
| 14 S                                                              | • (####################################                                                                                                    |                           |
|                                                                   | CARDAD                                                                                                    |                           |
|                                                                   | HE-19079-1908LADMARK, ADDRESSETEDBILD<br>B. HENRE<br>C. MEDICAL                                                                                                    |                           |
|                                                                   | RECONSTRUCTION DURING A DESCRIPTION DE LA RECONSTRUCTION DE LA RECONSTRUCTICA RECONSTRUCTICA  |                           |
|                                                                   | Radio Donny VINEDUR IN BEREFUNDERETUNG                                                                                                    | (88.**)                   |
|                                                                   |                                                                                                    | •                         |
| -                                                                 | < 2-00 Y-000 - 808                                                                                                    |                           |
|                                                                   |                                                                                                    |                           |
|                                                                   |                                                                                                    | MALE INC. ALCOHOL         |

在反向查找区域名称的界面中,由于本任务用的是IPV4的解析,不涉及IPV6,所以保持已选择的"IPV4 反向查找区域",并点击"下一步"。

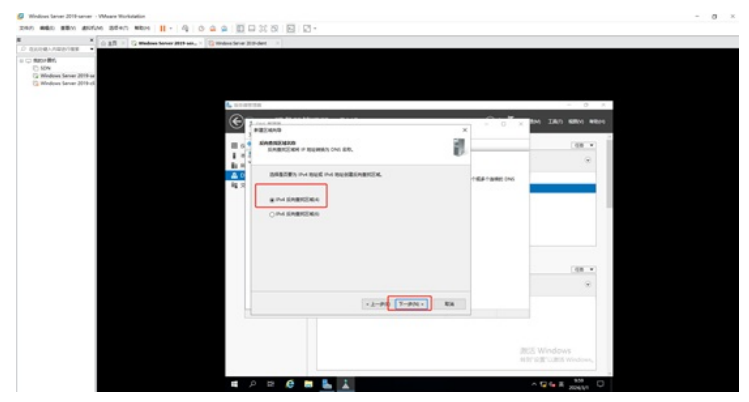

在反向查找区域名称的界面中,输入网络ID,并点击"下一步"。 特别说明:网络ID根据现场情况来设置,网络ID也就是我们通常说的子网号。

| and and more start and 11 - of                                             | OFF DOVORD D.                                                                                                    |                                                                          |                          |
|----------------------------------------------------------------------------|----------------------------------------------------------------------------------------------------|--------------------------------------------------------------------------|--------------------------|
| ALABATER CARLES CONTRACTOR                                                 | na 1 Grittelant laive 203-dart 1                                                                                                    |                                                                          |                          |
| her (ført)<br>ISDN<br>Mindlanes Sænser 2019-se<br>Mindlanes Sænser 2019-di |                                                                                                    |                                                                          |                          |
|                                                                            | 10.00°00                                                                                                    |                                                                          | - 0 X                    |
|                                                                            | C 2                                                                                                    | x) 2.0 × M                                                               | 28/0 8800 9800           |
|                                                                            | I G SARASARA                                                                                                    | 1                                                                        | (10)                     |
|                                                                            |                                                                                                    |                                                                          | *                        |
|                                                                            | 1         1         Paintementer, ang, Ne o Stream, ang, Ne o Stream, ang, Ne o | filiarhaist on<br>citineu Jan n.<br>. etc. Rei o to estit<br>in ayu 201. |                          |
|                                                                            | C BinderGinkerson<br>10.148.192 in white water                                                                                                    |                                                                          |                          |
|                                                                            |                                                                                                    |                                                                          | (88                      |
|                                                                            |                                                                                                    |                                                                          |                          |
|                                                                            | 12-98                                                                                                    | T-PN - 84                                                                |                          |
|                                                                            |                                                                                                    |                                                                          |                          |
|                                                                            |                                                                                                    |                                                                          |                          |
|                                                                            |                                                                                                    | BSE W<br>HEFSE                                                           | indows<br>"GBEB Windows, |
|                                                                            |                                                                                                    |                                                                          |                          |

在区域文件中,使用默认的文件名即可,直接点击"下一步"。

| Windows Server 2018-server - Where Worksteine                    |                                                                         |                                  | - 0 × |
|------------------------------------------------------------------|-------------------------------------------------------------------------|----------------------------------|-------|
| 200 min min mine sten mine    - 4 0 4 4 10 10 10 10 10           | E3 -                                                                    |                                  |       |
| ■ × © 2.2 × © Wedges Server Mth are, × © Wedges Server Mth der × |                                                                         |                                  |       |
|                                                                  | 14200-1420-1-140-14200-1420-1420-1420-14                                |                                  |       |
|                                                                  | ΕΕΛΟ<br>ΕΡΙΤΑ<br>ΑντΥγμακαζιάς χρης, πίδθη ")-φ.<br>+ 2φ.π. []-φ.α.] Επ |                                  |       |
|                                                                  |                                                                         | 205 Windows<br>HET DE LARS Wedge |       |

在动态更新的界面中,保持默认已选择的"不允许动态更新",直接点击"下一步"。

| a construction and a series of the series of the                    | an, - Grades bre Ht | det : :                                                                                                    |                |                      |  |
|---------------------------------------------------------------------|---------------------|----------------------------------------------------------------------------------------------------|----------------|----------------------|--|
| ar Birl,<br>124<br>Mindows Sarvar 2019 as<br>Nindows Sarvar 2019 aS |                     |                                                                                                    |                |                      |  |
|                                                                     | £ 10.000            | 18                                                                                                    |                | - 0 A                |  |
|                                                                     | ۰                   | AND MICH.                                                                                                    | X · · · ×      | NO 22807 82800 88000 |  |
|                                                                     | =                   | OTUNEST IN DEFENS. TRADUCTER.                                                                                                    |                | (10.1)               |  |
|                                                                     | 1.11                |                                                                                                    |                | *                    |  |
|                                                                     | A 0                 | REPAIR IN BOARDERGERRER. A IN BREESERRER.                                                                                                    | 10,818,800,015 |                      |  |
|                                                                     |                     | REFORMANCE FRAS                                                                                                    |                |                      |  |
|                                                                     |                     | <ul> <li>CONTRACTOR ACTIVITY BODY AND A CONTRACTOR AND A CONTRACTOR AN</li></ul> |                |                      |  |
|                                                                     |                     | CARTERRORMANNA<br>CHR-REARCOMMENT,                                                                                                    |                |                      |  |
|                                                                     |                     |                                                                                                    |                |                      |  |
|                                                                     |                     | azaragendanoan, ogitennasa.                                                                                                    |                | 100.0                |  |
|                                                                     | -                   |                                                                                                    |                | *                    |  |
|                                                                     | 4                   | · 2-00 T-001 Kit                                                                                                    |                |                      |  |
|                                                                     |                     |                                                                                                    |                |                      |  |
|                                                                     |                     |                                                                                                    |                |                      |  |

确认反向区域的信息没有问题后,点击"完成"。

| Windows Sener 2019-server - Wheave Workstation                                                                                                    |                                                                                                    | - 0                                          |
|----------------------------------------------------------------------------------------------------|----------------------------------------------------------------------------------------------------|----------------------------------------------|
| 240 460 880 8040 8840 480 H - Q O G G E E E ;                                                                                                    |                                                                                                    |                                              |
| R * O ER * G Madaus Samer 2019 ann, * G madaus Samer 2019 des                                                                                                    |                                                                                                    |                                              |
| Constant of the second of the second o | 000 X 201248/2000/99<br>COLOR-1792/2000, 0007/078<br>00.0000/2012/000<br>00.0000/2012/000<br>00.0000/2012/00<br>00.0000/2012/00<br>00.0000/2000/2000/2000/2000/2000/2000/2 | 04 201 000 Note                              |
|                                                                                                    | IS CLARDORDERIC CRACOBILE                                                                                                    | (00 ×<br>9                                   |
|                                                                                                    |                                                                                                    | 問題 Windows<br>時間留ごの語 Windows<br>中間 日本 「MAN 日 |

此时,我们可以看到反向查找区域已创建完成。

| * Loss v Dente                                                        | Annual Sections | and dear a                                                                                                    |                                        |                                |                                                   |                |  |
|-----------------------------------------------------------------------|-----------------|----------------------------------------------------------------------------------------------------|----------------------------------------|--------------------------------|---------------------------------------------------|----------------|--|
|                                                                       | and the set     |                                                                                                    |                                        |                                |                                                   |                |  |
| ar Mirt,<br>Eine<br>Mindows Server 2019 va<br>Mindows Server 2019 vil |                 |                                                                                                    |                                        |                                |                                                   |                |  |
|                                                                       | 6. mm           | 10.0                                                                                                    |                                        |                                |                                                   | - 8 X          |  |
|                                                                       | C               | 1 016 208                                                                                                    |                                        |                                | ÷                                                 | TM 280 680 880 |  |
|                                                                       | -               | 240 240 220 R                                                                                                    | 0 ** 8 6 0                             |                                |                                                   | and it         |  |
|                                                                       | 1               | 1 Ins<br>• 3 Inneacobecavity<br>• 32 ZABITOR<br>• (3 veljaningsom                                                                                                    | ал<br>Пастания<br>Пастания<br>Пастания | #四<br>約4865746504)<br>此形版明書(M) | RIE<br>11. oin-Addrewijen, N.,<br>ain-Addrewijen, | *              |  |
|                                                                       |                 | Contractor<br>Contractor<br>Contractor |                                        |                                |                                                   |                |  |
|                                                                       |                 |                                                                                                    |                                        |                                |                                                   | (10            |  |
|                                                                       |                 |                                                                                                    |                                        |                                |                                                   |                |  |
|                                                                       |                 |                                                                                                    |                                        |                                |                                                   |                |  |
|                                                                       |                 |                                                                                                    |                                        |                                |                                                   | ISS Windows    |  |

至此,DNS服务器的正向查找区域和反向查找区域已经创建完成。 接着我们开启添加主机记录。

我们点开正向查找区域,选择刚创建的区域,并在右边空白的地方右键选择"新建主机",用于创建第一 个主机记录。

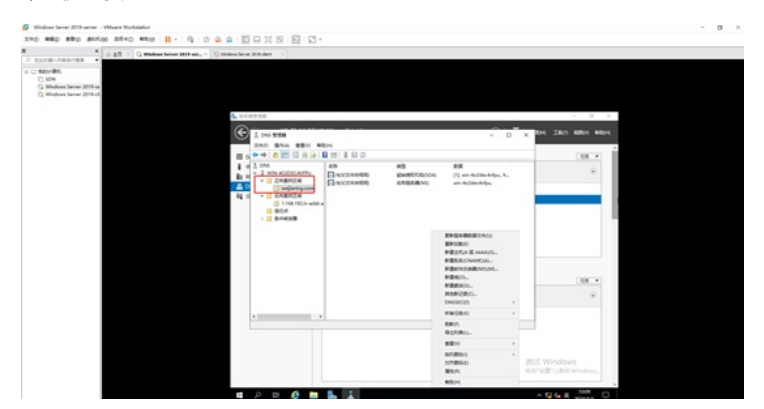

创建第一个主机记录时,名称留空,输入IP地址,并勾选"创建相关的指针(PTR)记录",这个主机记录时用于作为DNS解析的,勾选"创建相关的指针(PTR)记录"时为了实现在正向查找区域创建主机记录, 录时,会自动在反向查找区域生成主机记录,无需我们再次去到反向查找区域创建主机记录。 确认信息无误后,点击"添加主机"。

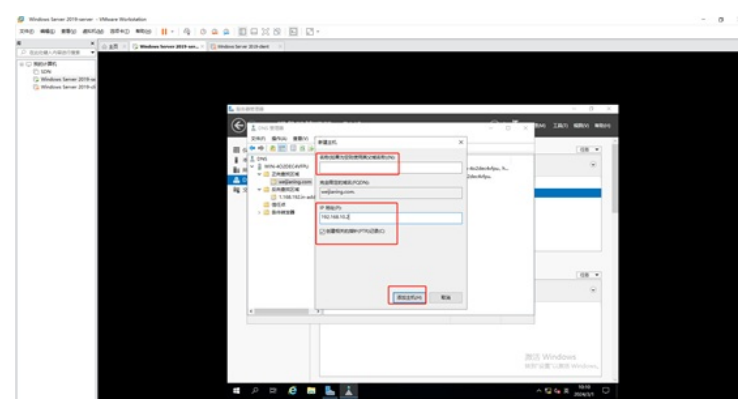

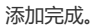

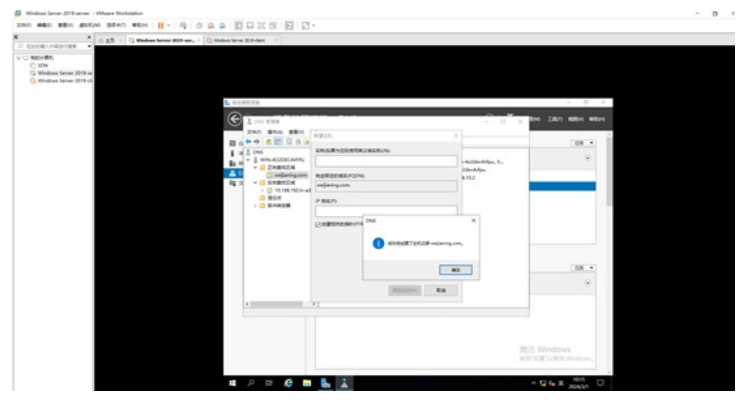

接着创建第二个主机记录,作为WEB服务器使用。

输入名称为www, ip地址为192.168.10.2, 并勾选"创建相关的指针 (PTR) 记录",确认信息无误后, 点击"添加主机"。

| × 💿 Ell = 🖸 Wednes Server 2019 uns 🔯 Wednes Server 2019 dest =           |                                                                                                    |     |                    |  |
|--------------------------------------------------------------------------|----------------------------------------------------------------------------------------------------|-----|--------------------|--|
| on MR.<br>In Market Store 2014 at<br>Modern Store 2014 at<br>Constraints |                                                                                                    |     | × 8 ×              |  |
|                                                                          | ADDE     ADDE     ADDE | × × | 30 **<br>*         |  |
| 1                                                                        | REEFINE A                                                                                                    | 203 | Windows<br>Windows |  |

添加成功。

|                                                                                                    |  |           |                                  |                  | det 1                                    | · G Madees Server 2019 and · G Minister Server 2 | ×                                                 |                 |
|----------------------------------------------------------------------------------------------------|--|-----------|----------------------------------|------------------|------------------------------------------|--------------------------------------------------|---------------------------------------------------|-----------------|
|                                                                                                    |  |           |                                  |                  |                                          |                                                  | Br.<br>doon Server 2016 of<br>doon Server 2016 of | Sing Mindows St |
|                                                                                                    |  | - 0 X     | ,                                |                  | 18                                       | t                                                |                                                   |                 |
|                                                                                                    |  |           |                                  |                  |                                          | (G)                                              |                                                   |                 |
| Image: Contract of the contract of the contra |  | 100.00    |                                  |                  |                                          |                                                  |                                                   |                 |
|                                                                                                    |  |           |                                  | Richard          | ana ana                                  | 14                                               |                                                   |                 |
|                                                                                                    |  |           | Jacobeckelps, h.,<br>Johnskelps, |                  | ZABRON                                   | Bo re                                            |                                                   |                 |
|                                                                                                    |  | _         | 4.162                            | 70               | - CARTON MAR                             | Ma 21                                            |                                                   |                 |
|                                                                                                    |  |           |                                  |                  | 0 10 10 10 10 10 10 10 10 10 10 10 10 10 |                                                  |                                                   |                 |
|                                                                                                    |  |           | ×                                | 0N5              | Q.00                                     |                                                  |                                                   |                 |
| 2000000 Md                                                                                                    |  | (88.4)    |                                  |                  |                                          |                                                  |                                                   |                 |
| (BEETCH) A4                                                                                                    |  |           |                                  |                  |                                          |                                                  |                                                   |                 |
| 4 31                                                                                                    |  |           |                                  | 2025/H <b>64</b> |                                          |                                                  |                                                   |                 |
|                                                                                                    |  |           |                                  |                  |                                          |                                                  |                                                   |                 |
|                                                                                                    |  |           |                                  |                  |                                          |                                                  |                                                   |                 |
|                                                                                                    |  |           |                                  |                  |                                          |                                                  |                                                   |                 |
| mcs Windows                                                                                                    |  | 8 Windows | 300                              |                  |                                          |                                                  |                                                   |                 |
| HER KAR GARES REPORTS                                                                                                    |  |           |                                  |                  |                                          |                                                  |                                                   |                 |

接着新建别名,用于FTP域名解析的。 在正向查找区域界面中,右键点击"新建别名"。

| × Cardina and Cardina and Although and Although and Alth |    |                                                                                                    |                                                                                                 |                     |
|----------------------------------------------------------------------------------------------------|----|----------------------------------------------------------------------------------------------------|-------------------------------------------------------------------------------------------------|---------------------|
| 64,<br>Mana Kaon 2019 ni<br>Ana Kaon 2019 ni<br>Ang Kaon 199                                                                                                    |    |                                                                                                    |                                                                                                 | - 0 X               |
| (C) 1 DAS 1000                                                                                                    |    |                                                                                                    | - 0 X                                                                                           | DAG LIAN MIRM MIDIO |
| 200 804 881 8                                                                                                    | EM |                                                                                                    |                                                                                                 |                     |
|                                                                                                    |    | NCI<br>EDHREYAJISOAJ<br>EDHRENIS<br>ENAL<br>ENAL                                                                                                    | 855<br>[1], win-Ac2decAdps, h.,<br>win-Ac2decAdps,<br>192.168.102<br>192.168.102<br>192.168.102 | •                   |
| > British                                                                                                    | ı  | RESERVENCE<br>BESCH                                                                                                    |                                                                                                 |                     |
|                                                                                                    |    | PERSO.                                                                                                    |                                                                                                 |                     |
|                                                                                                    |    | MERCEO.                                                                                                    |                                                                                                 |                     |
|                                                                                                    |    | RECEN                                                                                                    |                                                                                                 | ۲                   |
|                                                                                                    |    | 和新(7)<br>与三列(第(5)                                                                                                    |                                                                                                 |                     |
|                                                                                                    |    | ##00                                                                                                    | 3                                                                                               | 5 C                 |
|                                                                                                    |    | NF)開始(1)<br>20月開始(2)<br>開始(2)                                                                                                    | ·                                                                                               |                     |
|                                                                                                    |    | Reference of the second second s |                                                                                                 |                     |

输入"别名",并点击"浏览"添加www服务器的主机记录作为"目标主机的完全合格的域名(FQDN)"

| ou mano mano more mene . cô                                                                                                    |                                    | 2.                                                           |                                                                                                    |
|----------------------------------------------------------------------------------------------------|------------------------------------|--------------------------------------------------------------|----------------------------------------------------------------------------------------------------|
| × ☆ ±R × G Wednes Server 2019 or                                                                                                    | na X 🕼 Wedens Server 2019 dent - X |                                                              |                                                                                                    |
| <ul> <li>■ State Series 2015 to<br/>State Series 2015 to<br/>State Series 2015</li></ul> |                                    | RATION AND AND AND AND AND AND AND AND AND AN                | M 24/7 Kilk in<br>(157 kilk in<br>107 kilk in<br>107 kilk in<br>1 |
|                                                                                                    |                                    | BIRGD KINI 4000ECAVINU<br>KOBMBIDI ERIKBERIA KI ONAME KIBI ~ |                                                                                                    |

| Turnet amazing                                                              | 승 요즘 × 🖓 Windows Server 2019 ser × | G mindows Server 2020 deet. () ×                              |                  |
|-----------------------------------------------------------------------------|------------------------------------|---------------------------------------------------------------|------------------|
| Rater Brit<br>5 504<br>3 Windows Server 2019-of<br>3 Windows Server 2019-of |                                    | L courte                                                      | ٥                |
|                                                                             |                                    |                                                               |                  |
|                                                                             |                                    | 260 50M 88                                                    |                  |
|                                                                             |                                    |                                                               | - 40             |
|                                                                             |                                    | 1 4 504<br>■ 1 504<br>■ 2 2 2 2 2 2 2 2 2 2 2 2 2 2 2 2 2 2 2 | 9<br>68 •<br>9   |
|                                                                             |                                    |                                                               |                  |
|                                                                             |                                    | 2025 Windows<br>Wer log wurde was                             |                  |
|                                                                             |                                    | म २ स 🙆 🛅 💺 🌒 🦄 🗼 🔨 📩                                         | a.19<br>04/0/1 ⊂ |

 Ø
 Windows Kenne 2019 anner - VManer Windowsking

 2019
 Mello
 BERNO
 BERNO
 BERNO
 BERNO
 BERNO
 BERNO
 BERNO
 BERNO
 BERNO
 BERNO
 BERNO
 BERNO
 BERNO
 BERNO
 BERNO
 BERNO
 BERNO
 BERNO
 BERNO
 BERNO
 BERNO
 BERNO
 BERNO
 BERNO
 BERNO
 BERNO
 BERNO
 BERNO
 BERNO
 BERNO
 BERNO
 BERNO
 BERNO
 BERNO
 BERNO
 BERNO
 BERNO
 BERNO
 BERNO
 BERNO
 BERNO
 BERNO
 BERNO
 BERNO
 BERNO
 BERNO
 BERNO
 BERNO
 BERNO
 BERNO
 BERNO
 BERNO
 BERNO
 BERNO
 BERNO
 BERNO
 BERNO
 BERNO
 BERNO
 BERNO
 BERNO
 BERNO
 BERNO
 BERNO
 BERNO
 BERNO
 BERNO
 BERNO
 BERNO
 BERNO
 BERNO
 BERNO
 BERNO
 BERNO
 BERNO
 BERNO
 BERNO
 BERNO
 BERNO
 BERNO
 BERNO
 BERNO

| E          | 0233                                      | 104030         |                      |                                     |                  | _             | - 0                 |
|------------|-------------------------------------------|----------------|----------------------|-------------------------------------|------------------|---------------|---------------------|
| Œ          | 1 CAS 223                                 | BEICNINE       |                      |                                     |                  | - 0 X         | 1040 IB(0 68800 688 |
|            | ** * * *                                  | 208            |                      |                                     | ~                |               | 68 -                |
| 1.         | DNS     B WIN-4020EC4VF     B EPutentExe  | anan (         | ) unijaning.com      |                                     | ~ 2              | Security, h., | ۲                   |
| En 1<br>ig | C > C Sm@st2xt<br>> C Sm@st2xt<br>> C @Ed | ER CLARENT AND | 第四<br>王代(A)<br>王代(A) | 819<br>192,166.10.2<br>192,166.10.2 | EIGE<br>BS<br>BS |               |                     |
|            | ) = seatsa                                |                |                      |                                     |                  |               |                     |
|            |                                           |                |                      |                                     |                  |               |                     |
|            |                                           | WeD:           | www.arejacie         | prom                                |                  |               |                     |
|            |                                           | COMO           | ENABLY O             | COMME (20)                          |                  |               | de .                |
|            |                                           |                |                      |                                     | 834              |               | ~                   |
|            |                                           |                |                      |                                     | R2 R.6           |               | d                   |
|            |                                           |                |                      |                                     |                  |               |                     |
|            |                                           |                |                      |                                     |                  | 3             | NE Windows          |

添加完成。

| 但此功總人內留書行機業 •                                                                       | 001 serv × 🛱 Notes Sever 201-dect 🛛 ×                                                                                                    |                                                                                                    |                                                                                                    |        |
|-------------------------------------------------------------------------------------|----------------------------------------------------------------------------------------------------|----------------------------------------------------------------------------------------------------|----------------------------------------------------------------------------------------------------|--------|
| 2 Statyv Bitly<br>∑ Staty<br>∑ Windows Senser 2019 or<br>(2) Windows Senser 2019 of | L SLOTTS                                                                                                    |                                                                                                    | 6. F                                                                                                    | - 0    |
|                                                                                     | 210/0 BEEK                                                                                                    | 04                                                                                                    | - 0 ×                                                                                                    |        |
|                                                                                     |                                                                                                    |                                                                                                    |                                                                                                    | (88.*) |
|                                                                                     | <ul> <li>I = 2</li> <li>I = 0.000 cm = 0.000 cm</li> <li>I = 0.000 cm</li> <li>I = 0.000 cm</li> <li></li></ul> | 10 Parcipasette<br>10 Parcipasette<br>10 Pa | DB<br>(), sin 643-block/pc, k-<br>sin 643-block/pc<br>(121-06-012)<br>121-06-012<br>121-06-012<br>121- | 0<br>  |
|                                                                                     |                                                                                                    |                                                                                                    |                                                                                                    |        |

| and the star water when the little is a sufficient of |       |       |     |   |   |   |    |      |     |      |        |   |   |     |
|-------------------------------------------------------|-------|-------|-----|---|---|---|----|------|-----|------|--------|---|---|-----|
| 240 480 880 900 900 8040 400 1 . 0 0 0 0 0 10 10 10   | 2 2 2 | 25 25 | 00% | 2 | ۵ | 0 | e, | 11 - | NED | 38+D | annias | - | - | 240 |

| 此行總人內容进行推測                                                           | •   | (* material server set? | (* summe bank to be de |                   |        |                |                      |
|----------------------------------------------------------------------|-----|-------------------------|------------------------|-------------------|--------|----------------|----------------------|
| SIELY #51<br>SIELY #51<br>Windows Server 2019<br>Windows Server 2019 | 5 ¥ |                         |                        |                   |        |                |                      |
|                                                                      |     |                         | L Enamita              |                   |        | -              | . — . d              |
|                                                                      |     |                         | (Parama                | #建水井公園            |        | 0.5            |                      |
|                                                                      |     |                         | L CAR ALEN             | B(B(CNAM))        |        | - 0 ×          | they reach provide a |
|                                                                      |     |                         | 10                     | BESCHARDERCO.     |        |                |                      |
|                                                                      |     |                         | I a 1 ONS              | 10                |        |                | 1.04                 |
|                                                                      |     |                         | Is M WIN-AC2DECAVE     | RERENDERGONIUS    |        | Sectorput, has |                      |
|                                                                      |     |                         | A 0 Demilaring         | Apunajaring com.  |        | hrlps.         |                      |
|                                                                      |     |                         |                        | BERGREENWERCONFL  |        |                |                      |
|                                                                      |     |                         | *** > 📫 dramati        | www.weijaning.com | 20.0-  |                |                      |
|                                                                      |     |                         |                        |                   |        |                | - 10                 |
|                                                                      |     |                         |                        |                   | R2 854 | 201<br>14 P    | 8 Windows            |
|                                                                      |     |                         |                        |                   |        |                |                      |
|                                                                      |     |                         | 5                      |                   |        |                |                      |

可以在客户机分别测试PING域名和解析域名,发现可以PING通和解析。

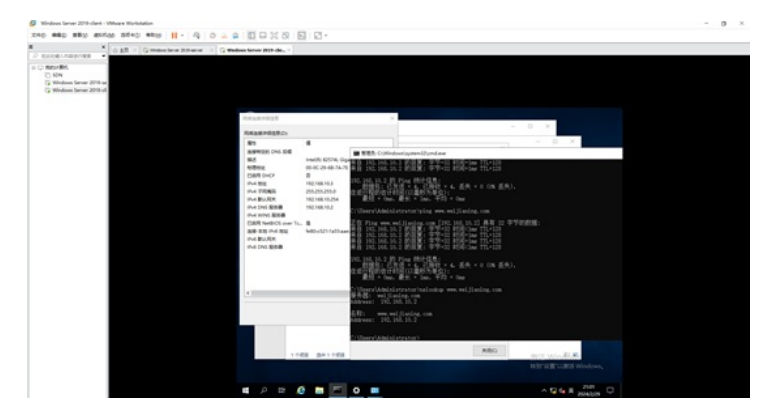

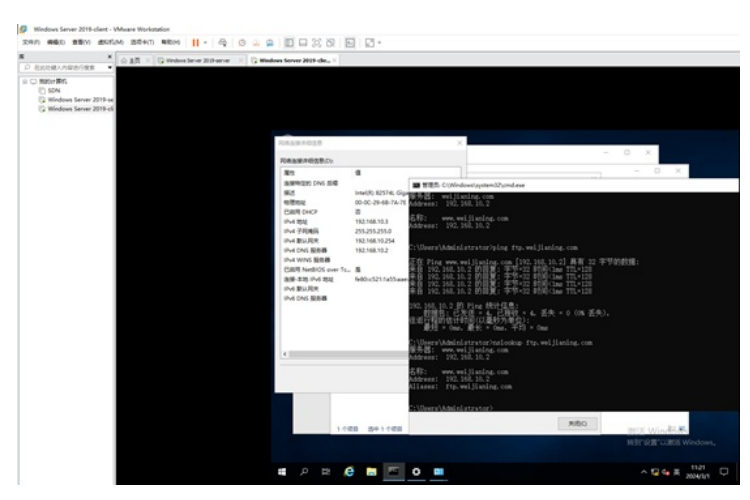

至此,DNS服务器的安装和部署已完成。

(3) WEB服务器安装部署。 点击开始菜单,选择"服务器管理器"。

| And Charles and Annual and Annual and Annual and Annual and Annual and Annual and Annual and Annual and Annual Annual Annua<br>Annual Annual Annual Annual Annual Annual Annual Annual Annual Annual Annual Annual Annual Annual Annual Annual Annual Annual Annual Annual Annual Annual Annual Annual Annual Annual Annual Annual Annual Annual Annual Annual Annual Annu | C Index Serve (Index) |    |   |              |  |
|----------------------------------------------------------------------------------------------------|-----------------------|----|---|--------------|--|
| Martine Meri<br>C Aller<br>Samuel Martine Martine 2019 (an<br>Windows Martine 2019-cit<br>C                                                                                                    |                       |    |   |              |  |
|                                                                                                    |                       |    |   |              |  |
|                                                                                                    | and a second          |    |   |              |  |
|                                                                                                    |                       |    |   |              |  |
|                                                                                                    | L                     | -  | × | le.          |  |
|                                                                                                    |                       |    |   | President IX |  |
|                                                                                                    |                       |    |   | 81           |  |
|                                                                                                    | Window Presetikal     | 18 |   | ****         |  |
|                                                                                                    | Vindous #200          |    | - |              |  |
|                                                                                                    | Workson RD            |    |   |              |  |
|                                                                                                    | Windows UKURI         | _  |   | -            |  |
|                                                                                                    | C Total and B         |    |   |              |  |
|                                                                                                    |                       |    |   |              |  |
|                                                                                                    |                       |    |   |              |  |
|                                                                                                    |                       |    |   |              |  |
|                                                                                                    |                       |    |   |              |  |
|                                                                                                    |                       |    |   |              |  |
|                                                                                                    |                       |    |   |              |  |
|                                                                                                    |                       |    |   |              |  |

## 点击"添加角色和功能"。

|                                                                      |                                                                                                    | 1.842                                                                                                    |                                                            |                        |  |
|----------------------------------------------------------------------|----------------------------------------------------------------------------------------------------|----------------------------------------------------------------------------------------------------|------------------------------------------------------------|------------------------|--|
|                                                                      | a 1 Cambos Sever 200 dert 2                                                                                                    |                                                                                                    |                                                            |                        |  |
| terfild.<br>Site<br>Windows Server 2019 of<br>Windows Server 2019 of |                                                                                                    |                                                                                                    |                                                            |                        |  |
|                                                                      | L SCOTTS                                                                                                    |                                                                                                    |                                                            | - 0 ×                  |  |
|                                                                      | <ul> <li>(€) ⊕ +</li> <li>(€) ⊕ +</li></ul> | 8管理器・仪表板                                                                                                    |                                                            | 1 7 MINO IAO MINO MINO |  |
|                                                                      |                                                                                                    | APROXACT IN                                                                                                    |                                                            | 6                      |  |
|                                                                      | i rezea                                                                                                    | Annex<br>Annex<br>Annex | 置此本地服务器<br>法加电色和功能<br>水加重管理的其他服务器<br>创建服务器组<br>将此服务器连接到云服务 | -                      |  |
|                                                                      |                                                                                                    | 1 20000                                                                                                    | a server 1                                                 | 1                      |  |
|                                                                      |                                                                                                    | () DER.                                                                                                    | () 1994                                                    |                        |  |
|                                                                      |                                                                                                    | 81                                                                                                    | 811                                                        |                        |  |
|                                                                      |                                                                                                    | 8.0                                                                                                    | 80                                                         | 10000000               |  |
|                                                                      |                                                                                                    | BPA ISIN                                                                                                    | EPA MIR                                                    | 2015 Windows           |  |
|                                                                      |                                                                                                    |                                                                                                    |                                                            | the same second second |  |
|                                                                      | · / · · · · · · · · · · · · · · · · · ·                                                                                                    |                                                                                                    |                                                            |                        |  |
|                                                                      | ■ 2 B 6                                                                                                    |                                                                                                    |                                                            |                        |  |
|                                                                      | ∎ 2 B @                                                                                                    | -                                                                                                    |                                                            | ~ 94 + 3000 □          |  |
|                                                                      | <b>€</b> 2 ₽ €                                                                                                    | •                                                                                                    |                                                            |                        |  |

在弹出的添加角色和功能向导的界面中,直接点击"下一步"。

|                                       | X 0 25 - Q Wednes Server Mith ans, - Q makes Server Mith der                                                                                                    |                                                                                                    |                                                           |                      |               |  |
|---------------------------------------|----------------------------------------------------------------------------------------------------|----------------------------------------------------------------------------------------------------|-----------------------------------------------------------|----------------------|---------------|--|
|                                       | All of the second second secon | 8.8.965 1994 - 10                                                                                                    |                                                           | 1 F. 1000 1001       |               |  |
|                                       |                                                                                                    | L Subhilizes                                                                                                    |                                                           | - 0 X                |               |  |
|                                       | 10 00001<br>1 0000030<br>10 0000030                                                                                                    | 开始之前                                                                                                    |                                                           | International States |               |  |
|                                       | A Surface                                                                                                    | NE2.26<br>文法形約<br>気気があり<br>気気のため<br>での<br>での<br>での<br>での<br>での<br>での<br>ため<br>にの<br>ため<br>いたい<br>いたい<br>いたい<br>いたい<br>いたい<br>いたい<br>いたい<br>いたい<br>いたい | AND COURSE ABARDON AND AND AND AND AND AND AND AND AND AN | BRACKERSCHERSCHE     | -             |  |
|                                       |                                                                                                    |                                                                                                    | · RUBETHROATS                                             |                      |               |  |
| BASK BASK BEARS                       |                                                                                                    |                                                                                                    | (-2-27) T-2NO                                             | enn [[RH]]           |               |  |
| · · · · · · · · · · · · · · · · · · · |                                                                                                    | BPA 1                                                                                                    | 15.00 EPA 15.00                                           | BEE Windows          | b<br>Windows, |  |
|                                       | # P R                                                                                                    | e = L                                                                                                    | 2040312102 2002                                           | ~ <b>24</b> * ,      | 146 C         |  |

在安装类型的界面中,保持默认选择的"基于角色或基于功能的安装",直接点击"下一步"。

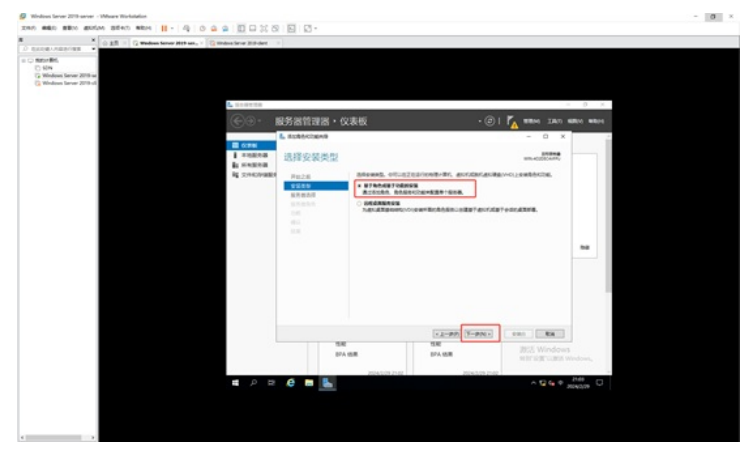

在选择目标服务器中,保持默认选择的本机,直接点击"下一步"。

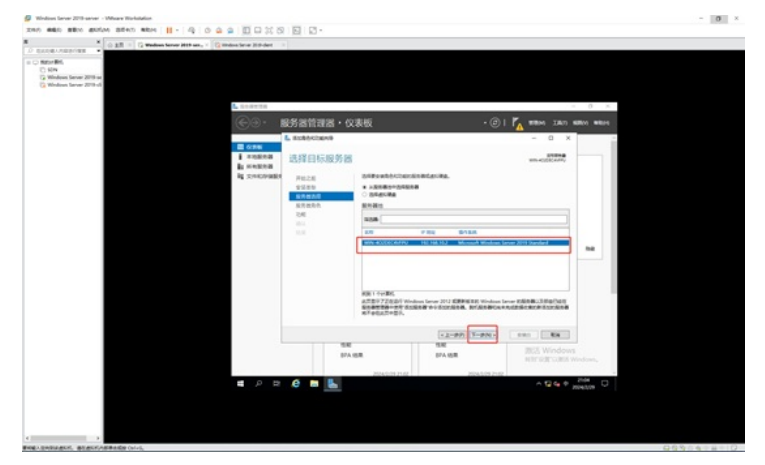

在选择服务器角色的界面中,选择"WEB服务器 (IIS)"。

| * A ST V D makes have setting v Do                                                   | Index Serie Million 1 |                                                                                                    |                                                                                     |          |
|--------------------------------------------------------------------------------------|-----------------------|----------------------------------------------------------------------------------------------------|-------------------------------------------------------------------------------------|----------|
| D Excelosed .                                                                        | and the States        |                                                                                                    |                                                                                     |          |
| a ⊂ senan Birli<br>C) MON<br>Ca Mindows Server 2019 in<br>Ca Mindows Server 2019 int |                       |                                                                                                    |                                                                                     |          |
|                                                                                      | L LANDER              |                                                                                                    | -                                                                                   | 0 ×      |
|                                                                                      |                       | 读板                                                                                                    | •@  <b> " ==</b> == 180 =                                                           | 100 WEDS |
|                                                                                      | E case constant       | 5200R3                                                                                                    |                                                                                     |          |
|                                                                                      |                       | BUTERENDERIGIN-62+63.           BUTERENDERIGINALITY           BUTERENDERIGINALITY           BUTERENDERIGINALITY           BUTERENDERIGINALITY           BUTERENDERIGINALITY           BUTERENDERIG           BUTERENDERIG           BUTERENDERENDERENDERIG           BUTERENDE | - D ×<br>unitation<br>E<br>E<br>E<br>E<br>E<br>E<br>E<br>E<br>E<br>E<br>E<br>E<br>E |          |
|                                                                                      |                       | 12-88                                                                                                    | and the loss                                                                        |          |
|                                                                                      |                       | Concerno Co                                                                                                    | No. of Concession, Name                                                             | letters, |

在弹出的询问添加WEB服务器所需的功能中,点击"添加功能"。

| Windows Lever 2019 server - VMeane Workstation                                                                                                    |                                                                                                    |                                                                                                    |           | - 0 >    |
|----------------------------------------------------------------------------------------------------|----------------------------------------------------------------------------------------------------|----------------------------------------------------------------------------------------------------|-----------|----------|
| 240 880 880 800 800 800 800   - Q 0 0 0                                                                                                    |                                                                                                    |                                                                                                    |           |          |
| R × G Holes have Mithan, 1 () makes                                                                                                    | Server 2019-dent 1                                                                                                    |                                                                                                    |           |          |
| 3 STATUTET - CART - CART - | алини<br>алини<br>а | ۵۰ (CRES)         ۰ (CRES)           ۲۰۰         ۲۰۰           ۲۰۰         ۲۰۰           ۲۰۰         ۲۰۰           ۲۰۰         ۲۰۰           ۲۰۰         ۲۰۰           ۲۰۰         ۲۰۰           ۲۰۰         ۲۰۰           ۲۰۰         ۲۰۰           ۲۰۰         ۲۰۰           ۲۰۰         ۲۰۰           ۲۰۰         ۲۰۰           ۲۰۰         ۲۰۰           ۲۰۰         ۲۰۰           ۲۰۰         ۲۰۰           ۲۰۰         ۲۰۰           ۲۰۰         ۲۰۰           ۲۰۰         ۲۰۰           ۲۰۰         ۲۰۰           ۲۰۰         ۲۰۰           ۲۰۰         ۲۰۰           ۲۰۰         ۲۰۰           ۲۰۰         ۲۰۰           ۲۰۰         ۲۰۰           ۲۰۰         ۲۰۰           ۲۰۰         ۲۰۰           ۲۰۰         ۲۰۰           ۲۰۰         ۲۰۰           ۲۰۰         ۲۰۰           ۲۰۰         ۲۰۰           ۲۰۰         ۲۰۰           ۲۰۰         ۲۰۰           ۲۰۰         ۲۰۰           < |           |          |
|                                                                                                    |                                                                                                    |                                                                                                    |           | 1004 pp. |
|                                                                                                    |                                                                                                    |                                                                                                    | × • • • * | HM 4     |

接着点击"下一步"。

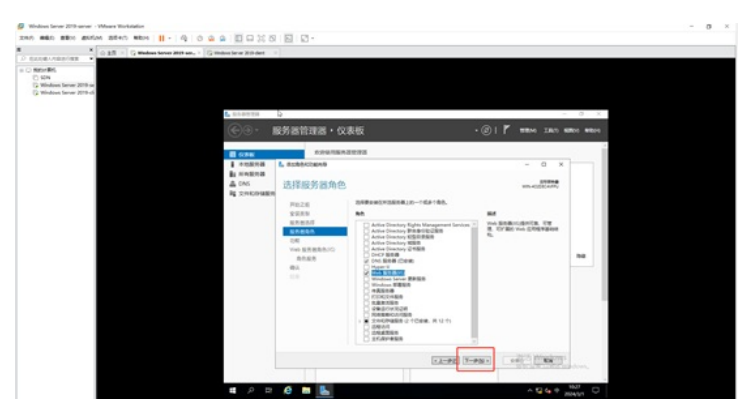

在功能选择的界面中,由于不涉及其他需求的功能,可以直接点击"下一步"。

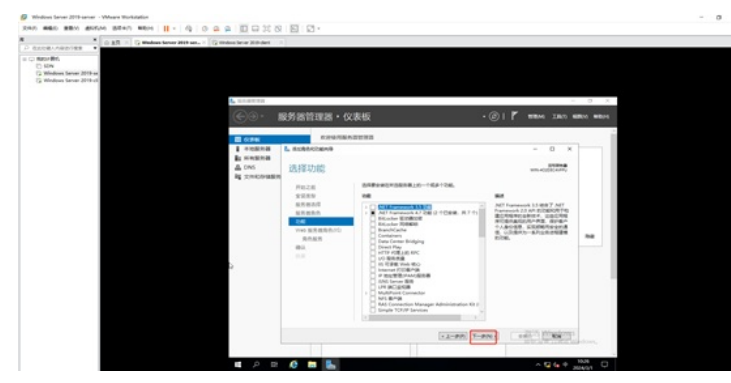

在WEB服务器介绍的界面中,直接点击下一步。

| × 0.25 × 0.000 toos toos too                                                                                                    | an Conductors Inter -                                                                                                    |                                                                                                    |                     |
|----------------------------------------------------------------------------------------------------|----------------------------------------------------------------------------------------------------|----------------------------------------------------------------------------------------------------|---------------------|
| © sport de la construir se<br>⊂ sport de la construir se<br>⊂ Manie de la construir de la construir de la const | Lutern<br>€⊙• #≸81178                                                                                                    | ·····································                                                                                                    | ⊖ K<br>Mitto mittos |
|                                                                                                    | A reason<br>A reason<br>A reason<br>A reason<br>A reason<br>A reason<br>A reason<br>A reason<br>A reason<br>B reason<br>B reas | ARAMANENSE<br>C X<br>MARKENS<br>C X<br>C X |                     |
|                                                                                                    |                                                                                                    |                                                                                                    |                     |

在角色服务中,由于后续课程也要部署FTP服务器,所以在FTP的选项中,勾选上"FTP服务"和"FTP扩展",勾选后可以点击"下一步"。

|                                                                                                    | 00000000  |                                                                                                    |          |
|----------------------------------------------------------------------------------------------------|-----------|----------------------------------------------------------------------------------------------------|----------|
| * 0 ST > 0 Middee Server MIT all, > 10 Middee S                                                                                                    | ww.hthdet |                                                                                                    |          |
| The second second secon |           | - (3)     = 120 (2)<br>- (0)   = 120 (2)<br>- (0)   = 1 | RG SINGS |
|                                                                                                    | A = 6 m L | - 10 - 10 - 10 - 10 - 10 - 10 - 10 - 10                                                                                                    | niner,   |

确认安装的信息没有问题后,点击"安装"。

| n mala milion anifora milion 🔢 - 🖓 🔿 🕰 🕮 🖽                                                                                                    | 10 2 2 .                                 |                                                                                                    |                |  |
|----------------------------------------------------------------------------------------------------|------------------------------------------|----------------------------------------------------------------------------------------------------|----------------|--|
| * C AR - C Madees Series Mith and C Madees Series Mith                                                                                                    | det 1 1                                  |                                                                                                    |                |  |
| Sandar Sandar |                                          |                                                                                                    |                |  |
| A CONTRACT                                                                                                    | 8                                        |                                                                                                    | 0 X            |  |
| (C) (C) (C) (C) (C) (C) (C) (C) (C) (C)                                                                                                    | - 服务器管理器 • G                             | (表板 ・②   『 WEM IAN *                                                                                                    | Mos #800       |  |
|                                                                                                    |                                          |                                                                                                    | 2              |  |
| E 6.84                                                                                                    | KING TEN                                 | 4295                                                                                                    |                |  |
| in over                                                                                                    | NB L REPORTS                             | - D X                                                                                                    |                |  |
| A Crist                                                                                                    | 确认安装所选内                                  | 容 macazana                                                                                                    |                |  |
| 10 5016                                                                                                    | PR28<br>F028<br>S285<br>8.8855<br>8.8855 | <pre>#EXTERNAL OF A BASEDA BASEDA</pre>                                                                                                    |                |  |
|                                                                                                    | 245<br>Viel 88 88 85/00<br>86 85<br>87   | (Web 間を描いた)<br>「27 回告者<br>ドファ油<br>イファ油<br>・                                                                                                    |                |  |
|                                                                                                    |                                          | 4) 目前中4)<br>144 年47 2月<br>日本77 2月<br>日本78 月<br>日本78 月<br>日本90<br>日本90<br>日本90<br>日本90<br>日<br>日本90<br>日<br>日本90<br>日<br>日本90<br>日<br>日本90<br>日<br>日本90<br>日<br>日本90<br>日<br>日本90<br>日本90 |                |  |
|                                                                                                    |                                          | 8-88-28<br>809-100-2                                                                                                    |                |  |
|                                                                                                    |                                          | Country I and Mindows                                                                                                    |                |  |
|                                                                                                    |                                          |                                                                                                    | and the second |  |

正在安装,整个安装过程大约3-5分钟。

| × G Holes beer Witnes. × G H                                               | P D D A C D D                                                                                                    |           |                            |     |  |
|----------------------------------------------------------------------------|----------------------------------------------------------------------------------------------------|-----------|----------------------------|-----|--|
| NED-1997.<br>5 SIM<br>2 Mindows Server 2019.ck<br>2 Mindows Server 2019.ck | _                                                                                                    |           |                            |     |  |
|                                                                            | ▲ RANGER • 4                                                                                                    | な表板       | @   <b>7</b> 10000 2000 60 | o x |  |
|                                                                            | Талара<br>1 селата<br>1 селата<br>2 селата<br>2 села | ADDES     |                            |     |  |
|                                                                            |                                                                                                    | - 1-PD 1- | windows                    |     |  |

安装完成,点击"关闭"。

| * A ST + D makes lang Mittage + 10 m                                                             | the later in the later                                                                                                    |                                                                                                    |           |                    |                |  |
|--------------------------------------------------------------------------------------------------|----------------------------------------------------------------------------------------------------|----------------------------------------------------------------------------------------------------|-----------|--------------------|----------------|--|
| un de Anterjolette ·<br>standalist<br>G. Ministeris Samer 2019 de<br>G. Ministeris Samer 2019 de |                                                                                                    |                                                                                                    |           |                    |                |  |
|                                                                                                  | @@- 1                                                                                                    | 04301938 · (4                                                                                                    | 7.黄栀 • (3 | ) I Too 1000 240 4 | Disk Million . |  |
|                                                                                                  | ■ 50%<br>■ 4000日<br>■ 1000日<br>■ 1005日<br>■ 105<br>■ 105<br>■ 2005日<br>■ 105<br>■ 2005日<br>■ 105<br>■ 2005日<br>■ 105<br>■ 2005日<br>■ 105<br>■ 105<br>■<br>105<br>■<br>105<br>■<br>105<br>■<br>105<br>■<br>105<br>■<br>10 | Constraint (     Constraint)     Constraint(     Constraint)     Constraint)     Constraint)     Constraint)     Constraint     Constraint)     Constraint     Constraint)     Constrai | STATE     |                    | 89             |  |

至此,WEB服务器IIS组件(含FTP)的安装已完成。

## 接着开始FTP服务器配置。

首先找一个路径,用于存放FTP文件的。这里以D盘为例,创建一个文件夹,命名为ftp。

| ×                                                                                                    | 页 × G Windows Server 2019-ser× | G Windows Server 2013-dent | ×                                                     |                                                      |                               |                         |              |
|----------------------------------------------------------------------------------------------------|--------------------------------|----------------------------|-------------------------------------------------------|------------------------------------------------------|-------------------------------|-------------------------|--------------|
| Statut #45     SoN     SoN     Windows Server 2019-sc     Windows Server 2019-sc     Windows Server 2019-sc |                                |                            |                                                       |                                                      |                               |                         |              |
|                                                                                                    |                                | inen.                      | - 1 2 1 v 1<br>文4 正元 月幕                               | RIG HIGH RIG (                                       | £4                            |                         | - 0          |
|                                                                                                    |                                | inen.                      | =1200 vi<br>1200 at nat<br>240 o o t ⊆ 180            | 1000<br>1000<br>1000<br>1000<br>1000<br>1000<br>1000 | E) .                          | 6 887910                | - 6          |
|                                                                                                    |                                | North I                    | = 1 0 0 × 1<br>20 2 2 2 2 2 2 2 2 2 2 2 2 2 2 2 2 2 2 | 100 NBA                                              | 第4<br>学校訂明<br>2024(2)29 16-43 | 0 887 830<br>294<br>840 | - 1<br>10.17 |

在服务器管理器中,选择IIS,并在右边的服务器中右键选择IIS管理器。

| × ⇔ ± 1 × C Wedees Server 2018 arm × C Wedees Server 2018 arm × C theires Server 2018 der |                                                       |                                                  |
|-------------------------------------------------------------------------------------------|-------------------------------------------------------|--------------------------------------------------|
| Hann 1984<br>2) ISBN<br>2) Mindews Earwar 2019 ea<br>2) Mindews Earwar 2019 eA            |                                                       |                                                  |
| L SORTON                                                                                  |                                                       | - 0                                              |
| <b>€</b> .                                                                                | 服务器管理器・IIS                                            | • @   <b>/</b>                                   |
|                                                                                           | ID HARRAN                                             | (0) *                                            |
| i states                                                                                  | and P 8 • 8 •                                         |                                                  |
| A 000                                                                                     | anand pursu twos                                      | LURB Mindow Bill                                 |
| in its<br>lig chicke                                                                      | NA ADDICATES TRANSPORTED TO THE HALF AND ADDICTION OF | 828850a<br>7/528888                              |
|                                                                                           |                                                       | い事に要定<br>この反正にの<br>Windows PowerShall<br>影響など、使き |
|                                                                                           |                                                       | Internet Information Services (HS/101888         |
|                                                                                           | 947<br>2010-00                                        | TRAC.<br>Registress<br>Ref                       |
|                                                                                           |                                                       | 84                                               |
|                                                                                           | BABAR o Pan a De Debet                                | INES Windows                                     |

选择"网站",右键选择"添加FTP站点"。

| × ⊗ ±R × G Wednes Server 2019 ser.                                       | X 🕃 Windows Server 2018 dent 🛛 X       |                |                                   |                       |                   |
|--------------------------------------------------------------------------|----------------------------------------|----------------|-----------------------------------|-----------------------|-------------------|
| NBDyr BRY<br>Sona<br>Sewindows Server 2019-14<br>Swindows Server 2019-14 |                                        |                |                                   |                       |                   |
|                                                                          |                                        |                |                                   |                       |                   |
|                                                                          | internet information Services (        | NEW BR         |                                   |                       | - 0               |
|                                                                          | (+ -) x • WN-402060                    | SWIPU + PEAL + |                                   |                       | w = 52            |
|                                                                          | 20477 528(V) MIC(V)                    |                |                                   |                       | 81                |
|                                                                          | Q 13 (2) (9).                          |                |                                   |                       | ø Raffal.         |
|                                                                          | No start                               | 85 -           | FRIG                              | 18. 1                 | 029120.02.        |
|                                                                          | CERTS                                  | 28 10          | HS #2                             | and the second second | CE ITP LLOBU.     |
|                                                                          | Q G BERL                               | www 2          | CIRIE (H., 192.168.10.2.60 (Http) | Eljanana              | 0 HD              |
|                                                                          | ······································ | _              |                                   |                       |                   |
|                                                                          | 6 355 FTP 10.0.                        | -              |                                   |                       |                   |
|                                                                          | CHANNERS                               |                |                                   |                       |                   |
|                                                                          |                                        |                |                                   |                       |                   |
|                                                                          |                                        |                |                                   |                       |                   |
|                                                                          |                                        |                |                                   |                       |                   |
|                                                                          |                                        |                |                                   |                       |                   |
|                                                                          |                                        |                |                                   |                       |                   |
|                                                                          |                                        |                |                                   |                       |                   |
|                                                                          |                                        |                |                                   |                       |                   |
|                                                                          |                                        |                |                                   |                       |                   |
|                                                                          |                                        |                |                                   |                       |                   |
|                                                                          |                                        | <              |                                   |                       |                   |
|                                                                          | <pre></pre>                            | T SHAR S ARKE  |                                   |                       | SHILLING Windows, |
|                                                                          | RCH B                                  |                |                                   |                       |                   |
|                                                                          |                                        |                |                                   |                       |                   |

输入FTP站点名称和FTP的路径,并点击"下一步"

| × and the second state of the second state of                                                                                                    |                                                                                                    |                                                                                                    |
|----------------------------------------------------------------------------------------------------|----------------------------------------------------------------------------------------------------|----------------------------------------------------------------------------------------------------|
| C monthin<br>Uncome and 2015 m<br>20 Windows famore 2015 m<br>20 Windows famore 20 Windows famore 2015 m<br>20 Windows famore 2015 m<br>20 Windows famore 20 | IN JUEZZ<br>SECTOR I NE -<br>SECTORI NE<br>SECTORI<br>NESTORI<br>SECTORI<br>SECTORI<br>SE | 1 ×<br>2 ×<br>2 × |
| -                                                                                                    | 2.00 T-2N ANT                                                                                                    | Ta<br>Maj Wendows                                                                                                    |

输入FTP的IP地址,SSL这里选择"无",并点击"下一步"。

| Konst manne andere andere a                                                                                                    | 1.10.        |                                                                           |
|----------------------------------------------------------------------------------------------------|--------------|---------------------------------------------------------------------------|
| <ul> <li>Bardel Constraint of the second second secon</li></ul> |              | 94 52 0<br>4 20%-<br>20%-<br>20%-<br>20%-<br>20%-<br>20%-<br>20%-<br>20%- |
|                                                                                                    | ¢            | 18. Windows                                                               |
| 4                                                                                                    | N REAL CARGE | MBY WE LOES Windows,                                                      |
| K.6                                                                                                    |              |                                                                           |

身份验证选择匿名,允许所有用户访问,全写给读取和写入,并点击"完成"。

| × ⇔±5 × ⊊ Windows Server 2                                                   | Ib set                                         |            |                         |
|------------------------------------------------------------------------------|------------------------------------------------|------------|-------------------------|
| Nation 2011<br>S Sin<br>S Windows Server 2019 se<br>S Windows Server 2019 st |                                                |            |                         |
|                                                                              | Internet Information Services (FIGE)           |            | - 0                     |
|                                                                              | (+                                             | - Ros +    | w = 5                   |
|                                                                              | 2(4(7) 6(B(V) 6(B))4(B)(4(B))4(B)(2(77) 12(4)) | e          | 7 × .                   |
|                                                                              | 9,- 61 /2 (9).<br>/ % stert                    | 9002800038 | 京田同福二<br>               |
|                                                                              | - D EREFIS                                     |            | 建築 門子 紙件<br>企業 門子 紙件的公園 |
|                                                                              |                                                |            |                         |
|                                                                              | 4 . 1228                                       | 1-50 T-5   | NE AND EX Windows       |

此时,FTP站点已添加完成。

() Windows Server 2019 anner - Winana Windows 전체가 해당한 호텔에 소망하게는 방문수가 확인하는 11 + 국 은 오 오 고 고 있는 것 -

| <ul> <li>К. К. К. К. К. К. К. К. К. К. К. К. К. К</li></ul>                         | 企业资义 | 🕞 Windows Server 2019-ser 🗵 | 😯 Windows Server 2019-client 🛛 🛛                                                |                      |             |                    |                        |               |
|-------------------------------------------------------------------------------------|------|-----------------------------|---------------------------------------------------------------------------------|----------------------|-------------|--------------------|------------------------|---------------|
| C Nation Bill     SDN     SDN     Windows Server 2019-ci     Windows Server 2019-ci |      |                             | Internet Information Services 2     A Service 3     A Service 3     A Service 3 | 5月1日日<br>NTFU > 月日 → |             |                    |                        |               |
|                                                                                     |      | (文中の) 昭置(の) 単称(の)           |                                                                                 |                      |             |                    |                        |               |
|                                                                                     |      |                             | 8.0<br>0.11.0                                                                   | • 网站                 |             |                    |                        |               |
|                                                                                     |      | N ENT                       | RB                                                                              | • 77.77              | 10(G) · 🗟 🕯 | 創業売(4)  分量装置 不適行分量 |                        |               |
|                                                                                     |      |                             | CHERKS                                                                          | 88                   | ID .        | 秋西                 | #2                     | 28년           |
|                                                                                     |      |                             | - R16                                                                           | Confault Web S       | 1           | 已停止 (H_            | 180 (http)             | %SystemDrive% |
|                                                                                     |      |                             | > 😧 Default Web Site                                                            | € hp                 | 3           | ERIB (hp)          | 192.168.10.2:21: (ftp) | E/dtp         |
|                                                                                     |      |                             | e max<br>e ha                                                                   | e mara               | 2           | BRID (H.           | 192.168.10.2:80 (http) | E/prew        |

在客户端可以使用IP和域名登录FTP服务器,其中登录的地址分别如下: ftp://192.168.10.2

## ftp://ftp.weijianing.com

| Call Angularity 등 전 (2014 Angularity 등 전 (2014 Angularity end) (2014 Angularity end) (2014 Angularity   | (4) 8574 (age 2) (a 1 1 1 1 1 1 1 1 1 1 1 1 1 1 1 1 1 1                                                                                                    |
|----------------------------------------------------------------------------------------------------|----------------------------------------------------------------------------------------------------|
| Retro Ref.     Subh     Debreit     Subh     Debreit     Windews Samer 2019-bit     Windews Samer 2019-bit     Subh     Ressamment@BB-Co-     Ressamment@BB-Co-     Ressamment@BB-Co-     Debreit     Debreit     Debre | KI ASYA Gog 2 → 1 (13.16.10.2<br>KI ASYA Gog 2 → 1 (13.16.10.2<br>KI ASYA Gog 2 → 1 (13.16.10.2<br>KI ASYA Gog 2 → 1 (13.16.10.2<br>Halla + 1 → 1 (13.16.10.2)<br>Halla + 1 → 1 (13.16.10.2) |
| 100 E 1 10 F                                                                                                    | 168.10254 余句描的问<br>168.102 篇章章 《<br>章 王室 《<br>前:2511a55aaae 副前 《                                                                                                    |
| IPv6 DNS 提的書                                                                                                    | 🔜 出电路                                                                                                    |
|                                                                                                    | 🥩 Ra                                                                                                    |
|                                                                                                    |                                                                                                    |
| <ul> <li></li> </ul>                                                                                                    |                                                                                                    |
|                                                                                                    |                                                                                                    |

## 同时还可以新建文件夹。

| 2年(7) 構造(2) 単形(2) 出版(2)                                                                                                    | の 活动を(1) 載 | 80H            | • 🗠         | 0 4 | ₽.    |                                                                                                    | 9   2 -                                                                                                    |                           |                             |                                           |                                          |       |
|----------------------------------------------------------------------------------------------------|------------|----------------|-------------|-----|-------|----------------------------------------------------------------------------------------------------|----------------------------------------------------------------------------------------------------|---------------------------|-----------------------------|-------------------------------------------|------------------------------------------|-------|
| ×<br>P Essentresier •                                                                                                    | 合 北京 × 13  | nindows Server | 2018-server | ×Gw | indow | s Server 2019-cle×                                                                                                    |                                                                                                    |                           |                             |                                           |                                          |       |
| Notice Bits     Solution     Solution     Solution     Solution     Solution     Solution     Solution     Solution     Solution |            |                |             |     | -     | 10.1.00×0555<br>死産業務の総合用の<br>事業<br>高級時間の NrS 前着<br>発送<br>和数数<br>と<br>合成<br>日<br>の<br>日<br>数<br>単<br>10.4<br>20.4<br>2 | Conception (1997) (1997) (1997 | 21 0<br>244<br>← →<br>#90 | 1+ II<br>72<br>105          | ×<br>Apurijaring<br>All II<br>P i Interne | con<br>B<br>+ tpavijacing.com +<br>E211R | - 0 3 |
|                                                                                                    |            |                |             |     |       | IPvd WINS 股份器<br>已起用 NetBIOS over Tc.<br>法原-活动 IPv6 动址<br>IPv6 数以风光<br>IPv6 数以风光                                                                                                    | . 8<br>600x521:1a55xaae                                                                                                    |                           | FRE<br>27M<br>Elier<br>REAL |                                           |                                          |       |
|                                                                                                    |            |                |             |     |       |                                                                                                    |                                                                                                    |                           |                             |                                           |                                          |       |

至此, DNS与FTP联动部署 (FTP匿名) 已完成。